## **Email Instructions**

## For Outlook Express 6 (Windows 98/ME/2000/XP)

## Step 1. Open Outlook Express

Step 2. Go to the Tools menu and select the Accounts option.

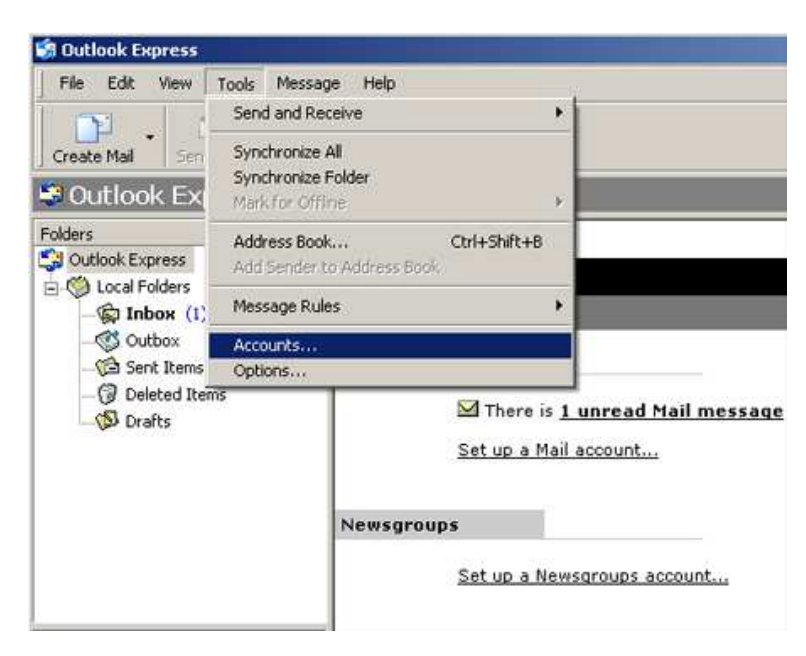

Step 3. Click on the Mail tab.

Step 4. Click on the Add button and choose Mail. This will start the mail wizard.

Step 5. Type your full name in the Display Name box. Click Next.

| rnet Connection Wizard                         |                                                                                              |
|------------------------------------------------|----------------------------------------------------------------------------------------------|
| Your Name                                      | -                                                                                            |
| When you send e-mail,<br>Type your name as you | your name will appear in the From field of the outgoing message.<br>would like it to appear. |
| Display name:                                  | John Smith                                                                                   |
|                                                | For example: John Smith                                                                      |
|                                                |                                                                                              |
|                                                |                                                                                              |
|                                                |                                                                                              |
|                                                |                                                                                              |

Step 6. Type your full E-mail address. An example of this would be username@lara.on.ca. Click Next.

| Internet Connection Wizard   |                                                          | ×     |
|------------------------------|----------------------------------------------------------|-------|
| Internet E-mail Address      |                                                          | ×     |
| Your e-mail address is the a | address other people use to send e-mail messages to you. |       |
| E-mail address:              | username@lara.on.ca                                      |       |
|                              | For example: someone@microsoft.com                       |       |
|                              | < Back Next > C                                          | ancel |

Step 7. Incoming mail server (POP3): Type mail.lara.on.ca

Step 8. **Outgoing mail server (SMTP):** Type **mail.lara.on.ca** (for dial-up customers) or **smtp.pppoe.ca** (for high speed customers). Click **Next**.

| Internet Connection Wizard                                                                    | ×             |
|-----------------------------------------------------------------------------------------------|---------------|
| E-mail Server Names                                                                           | ×             |
| My incoming mail server is a POP3 server.                                                     |               |
| Incoming mail (POP3, IMAP or HTTP) server:                                                    |               |
| mail.lara.on.ca                                                                               |               |
| An SMTP server is the server that is used for your outgoing e<br>Outgoing mail (SMTP) server: | -mail.        |
| mail.lara.on.ca                                                                               | -             |
|                                                                                               |               |
| < Back                                                                                        | Next > Cancel |

Step 9. Your username should now be displayed. Change this to your full email address

Step 10. Click the **Password** box and type in your password. Click **Next**.

| word your Internet service provider has given you.<br>mame                                                       |
|----------------------------------------------------------------------------------------------------|
| mame                                                                                                    |
|                                                                                                    |
| •••••                                                                                                    |
| Remember password<br>aires you to use Secure Password Authentication<br>select the "Log On Using Secure Password |
| Authentication (SPA)                                                                                             |
|                                                                                                    |
|                                                                                                    |

Step 11. Click Finish. Close the Accounts window.

| ternet Connection Wizard                                                         | ×      |
|----------------------------------------------------------------------------------|--------|
| Congratulations                                                                  | 长      |
| You have successfully entered all of the information required to set up your acc | count. |
| To save these settings, click Finish.                                            |        |
|                                                                                  |        |
|                                                                                  |        |
|                                                                                  |        |
|                                                                                  |        |
|                                                                                  |        |
|                                                                                  |        |
|                                                                                  |        |
| < Back Finish                                                                    | Cancel |